How to invite trainees and administrators

- A training office administrator or the training officer may invite trainees
- Only the training officer may invite a training office administrator
- 1. Log into TCMS
- 2. Under the menu item on the left hand side of the screen select manage invites

| TCMS Dashboard ×                                      |                                           |               |                              |    |                |
|-------------------------------------------------------|-------------------------------------------|---------------|------------------------------|----|----------------|
| ← → C 🗋 196.30.147.233:100/Se                         | cure/Dashboard.aspx                       | /             |                              |    |                |
| <b>D</b> tcms                                         | Severley Herbst (                         |               | Roles SAICA God User         |    |                |
| Admin 🕫                                               | Dashboard                                 |               |                              |    |                |
| Dashboard                                             | Welcome to the SAICA Training Contract Ma | nagement Syst | tem.                         |    |                |
| Manage Requests<br>Manage Notifications               | Applications In Progress                  | 1             | IRBA Approval                | 0  | SAICA Approv   |
| Manage Communications                                 | Suspend Requests                          | 28            | Return From Suspend Requests | 9  | Extend Reque   |
| Manage Uvers<br>Manage Invites                        | Remission Requests                        | 119           | Cancel Requests              | 16 | Unilateral Can |
| Proxy a User                                          | Discharge Requests                        | 541           | Data Modification Requests   | 0  | Date Modifica  |
| Role Keys<br>System Configuration                     | Elective Modification Requests            | 0             | Profile Details Changes      | 0  | Contact Detai  |
| Profile Management 🔒                                  | Contracts on Hold                         | 27            | Reverted                     | 3  | Invoices To G  |
| Contract Management  🖺                                | Communications                            | 0             |                              |    |                |
| Financial Management \$                               |                                           |               |                              |    |                |
| 196. <u>3</u> 0.147.233:100/Secure/ManageInvites.aspx |                                           |               |                              |    |                |
|                                                       |                                           |               |                              |    |                |

| TCMS Dashboard | ×        |          |        |               |                     |                    |              |          |       |   |      |         |        |        |   |        |         |   |  |  |  |
|----------------|----------|----------|--------|---------------|---------------------|--------------------|--------------|----------|-------|---|------|---------|--------|--------|---|--------|---------|---|--|--|--|
| ← → C 🗋 196    | .30.147  | .233:10  | 00/Sec | cure/M        | anageI              | nvites.            | aspx         |          |       |   |      |         |        |        |   |        |         |   |  |  |  |
|                |          | Dashbo   | ard    | Man           | lagei               | men                | τınv         | lites    | i.    |   |      |         |        |        |   |        |         |   |  |  |  |
|                |          |          | sts    | View<br>Seno  | Invites<br>d Invite | Sen                | d Invite     | 25       |       |   |      |         |        |        |   |        |         |   |  |  |  |
| M              |          |          | ons    |               |                     |                    |              |          |       |   |      |         |        |        |   |        |         |   |  |  |  |
| Manaj          |          |          | ons    | Spec          | ify to v            | vhom i             | nvites       | are sen  | it to |   |      | ainee   |        |        | ( | Admini | strator |   |  |  |  |
|                | Ma       | nage Us  | iers   | Spec<br>invit | ify to v            | vhich t<br>sent to | raining<br>: | g office |       |   | Sele | ct a tr | aining | office | e |        |         | • |  |  |  |
|                | Manag    | ge Invit | tes    |               |                     |                    |              |          |       |   |      |         |        |        |   |        |         |   |  |  |  |
|                | Pi       | roxy a U | lser   | Trai          | ning Of             | fice Qu            | iota:        |          | (     | 0 |      |         |        |        |   |        |         |   |  |  |  |
| -              |          |          | eys    | Activ         | ve Trair            | nee:               |              |          | (     | 0 |      |         |        |        |   |        |         |   |  |  |  |
| Sy             |          |          | ion    |               |                     |                    |              |          |       |   |      |         |        |        |   |        |         |   |  |  |  |
| Profile        | Manage   | ement    | 4      | Invit         | es Acce             | epted:             |              |          |       | U |      |         |        |        |   |        |         |   |  |  |  |
| Contract       | Manage   | ement    | B      | Invit         | es Pen              | ding:              |              |          | (     | 0 |      |         |        |        |   |        |         |   |  |  |  |
| Financial      | l Manag  | ement    | \$     | Avai          | lable In            | vites:             |              |          | (     | 0 |      |         |        |        |   |        |         |   |  |  |  |
|                |          |          |        |               |                     |                    |              |          |       |   |      |         |        |        |   |        |         |   |  |  |  |
|                |          |          |        |               |                     |                    |              |          |       |   |      |         |        |        |   |        |         |   |  |  |  |
|                |          |          |        |               |                     |                    |              |          |       |   |      |         |        |        |   |        |         |   |  |  |  |
|                |          |          |        |               |                     |                    |              |          |       |   |      |         |        |        |   |        |         |   |  |  |  |
| <i>🔁 6</i> 🕹   | <b>R</b> | 0        |        |               |                     | ٥                  |              | W        |       | 2 | 4    |         |        |        |   |        |         |   |  |  |  |

- 3. Under manage invites there are two tabs, the first tab is view invites this refers to invites already sent and the second tab refers to trainees to be invited this is the send invites tab,
- 4. The send invites tab has two options, to invite trainees and to invite administrators
- 5. The screen displays the quota (number of trainees that SAICA has allocated to the training office, the active trainees, the invites accepted, the invites pending and the available invites

| TCMS Dashboard ×             |                                                          |           |                                |            |                     |
|------------------------------|----------------------------------------------------------|-----------|--------------------------------|------------|---------------------|
| ← → C 196.30.147.233:100/Sec | ure/ManageInvites.aspx                                   |           |                                |            | ☆                   |
| Manage Notifications         | Specify to which training office<br>invites are sent to: |           | PricewaterhouseCoopers, Pieter | maritzbı 🔻 |                     |
| Manage Users                 |                                                          |           |                                |            |                     |
| Manage Invices               | Training Office Quota:                                   | 40        |                                |            |                     |
| Profile Management  💄        | Active Trainee                                           | 31        |                                |            |                     |
| Contract Management  🗎       |                                                          |           |                                |            |                     |
| Financial Management \$      | Invites Accepted:                                        | 0         |                                |            |                     |
|                              | Invites Pending:                                         | 0         |                                |            |                     |
|                              | Available Invites:                                       | 9         |                                |            |                     |
|                              | First Name:                                              | James     |                                |            |                     |
|                              | Surname:                                                 | Roth      |                                |            |                     |
|                              | ID Number:                                               |           |                                |            |                     |
|                              | Mobile Number:                                           | 08312345  | 5                              |            |                     |
|                              | Email Address:                                           | beverleyh | @ <u>saica.co</u> .za          |            |                     |
|                              |                                                          |           |                                |            | _ 🛗 al d 📭 01-34 PI |

× =

6. Complete the information on the screen for the invitation

7. Once done click on add to list then select the send invites button

|                                | 1                      |              |            |                       |                    |
|--------------------------------|------------------------|--------------|------------|-----------------------|--------------------|
| TCMS Dashboard ×               |                        |              |            |                       |                    |
| ← → C 🗋 196.30.147.233:100/Sec | ure/ManageInvites.aspx |              |            |                       | ත් <b>ස</b>        |
|                                | Invites Pending:       | 0            |            |                       |                    |
|                                | Available Invites:     | 9            | /          |                       |                    |
|                                | First Name:            |              |            |                       |                    |
|                                | Surname:               |              |            |                       | -                  |
|                                | ID Number:             |              |            |                       |                    |
|                                | Mobile Number:         | /            |            |                       |                    |
|                                | Email Address:         |              |            |                       |                    |
|                                | Add To List            |              |            |                       |                    |
|                                | First Name Last Na     | me ID Number | Mobile     | Email                 |                    |
|                                | James Roth             | 900530005643 | 0831234550 | beverleyh@saica.co.za | Remove             |
|                                | Send Invite(s)         |              |            |                       |                    |
|                                | Upload Worksheet       |              |            |                       |                    |
| 🚱 é 🛛 🤋 🖸 🚺                    |                        |              |            |                       | - 🛱 📶 🔰 🏴 01:37 PM |

| 192.168.200.9:100/Se    | cure/Invites_InviteDetails.aspx?i | invite=9396                                           |  |
|-------------------------|-----------------------------------|-------------------------------------------------------|--|
| Financial Management \$ | Training Office:                  | PricewaterhouseCoopers (Gauteng) Sunninghill 03036051 |  |
|                         | Training Officer:                 | Jacobus Minie                                         |  |
|                         | Individual Details                |                                                       |  |
|                         | First Name:                       | ZANDILE                                               |  |
|                         | Last Name:                        | MATHEBULA                                             |  |
|                         | ID Number:                        |                                                       |  |
|                         | Mobile:                           |                                                       |  |
|                         | Email:                            |                                                       |  |
|                         | Invite Details                    |                                                       |  |
|                         | Sent Date:                        | 2012-02-08                                            |  |
|                         | Status:                           | Pending                                               |  |
|                         | Accepted Date:                    | 1900-01-01                                            |  |
|                         | Uninvite                          |                                                       |  |

- 1. The screen will show a message that the invite has been sent successfully
- 2. The trainees will receive the invites with a link to TCMS
- 3. The administrator must either sign up or log into TCMS to accept the invite, the administrator must select manage invites and scroll to the bottom of page and click the button accept
- 4. The accept will activate the relationship and the administrator will have access to the trainees for the training office
- 5. The trainee or administrator can be uninvited by selecting the invite from the view invites and clicking on uninvite